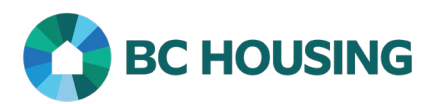

## How to Enrol in a Course Using an Enrolment Key

## Scope:

Follow the procedure below to enrol in a course using the enrolment key provided.

## **CREATE A NEW ACCOUNT**

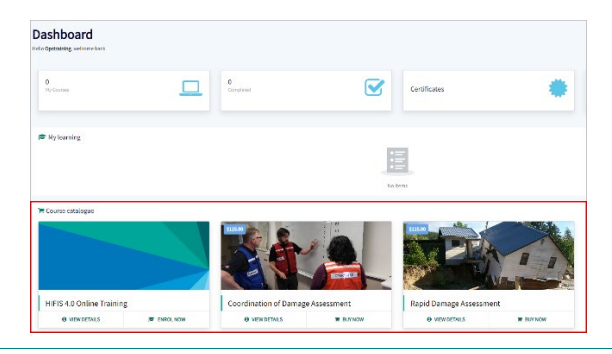

1. Log into the BC Housing Learning Portal and scroll down to the **Course catalogue**.

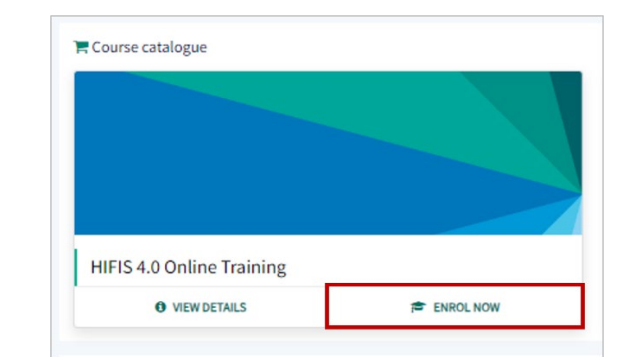

2. Locate your course and click **ENROL NOW**.

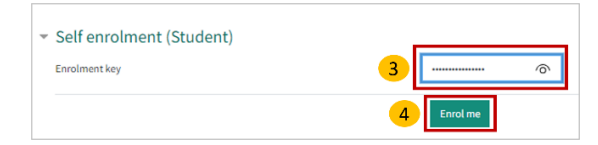

- 3. Enter the Enrolment key that was provided to you. Click the <sup>O</sup> if you would like to view the text.
  Note: Some courses will not require an Enrolment key. This information will be indicated on the enrolment page.
- 4. Click Enrol Me.

5. The course modules are now available.

| actionant / Phy | courses / HRPS Training                |                          |                                                           |                               |                                      |                         | The and one                    |
|-----------------|----------------------------------------|--------------------------|-----------------------------------------------------------|-------------------------------|--------------------------------------|-------------------------|--------------------------------|
|                 |                                        |                          |                                                           |                               |                                      |                         | Quality                        |
|                 | B Websenets HT 543 Trank               | e saunar                 | <b>G</b> ~                                                | <b>(</b>                      | Angers (i)                           | rupus's (5)             | August b (0)                   |
|                 | Introduction to HIFIS:<br>Key Concepts | Getting Started in HIF15 | Search for a Client and<br>Enter a Basic Client<br>Record | Enter Centributing<br>Factors | Record a Client's<br>Housing History | Enter a Good or Service | Enter a Service<br>Restriction |
|                 |                                        | Papert ()                | A August ()                                               | 0                             |                                      |                         |                                |